## Utility Software Data Connection For 22S Instruction Manual

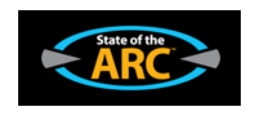

Please read this instruction manual carefully before installation.

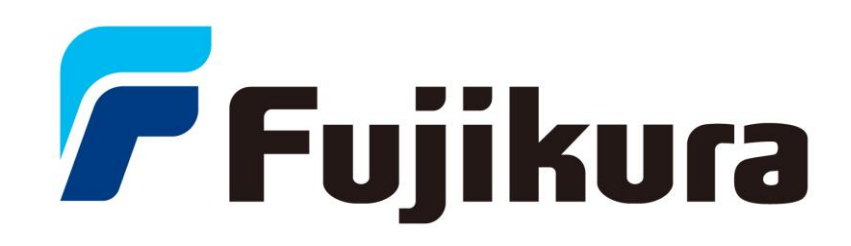

### LICENSE AGREEMENT

#### READ THE TERMS OF THIS AGREEMENT CAREFULLY.

Fujikura Co., Ltd. (hereinafter referred to as "Fujikura") provides Data Connection For 22S and the attached files (hereinafter referred to as "licensed product") for use on the following terms and conditions. If you do not agree to the terms of this license, do not install, copy, or otherwise use this licensed product.

#### 1. Licensing Policy

The software may be installed in your computers as long as you comply the terms and condition of this License Agreement.

#### 2. Prohibited Uses

You may NOT:

- (a) Sell, lend, transfer, rent or allow any other person these actions.
- (b) You may not rent, lease, or lend the software.
- (c) Decompile, or reverse engineer the software.
- (d) Export, re-export, or import the software from/to another country.
- 3. Attribution of Intellectual Property Right

This Agreement does not grant you any Intellectual Property Rights of the licensed product.

Use of the licensed product, unless pursuant to the terms of a license granted by Fujikura or as otherwise authorized by law, is an infringement of Intellectual Property Rights.

#### 4. Limitation of Liability

- (a) Fujikura assumes no liability and shall not be responsible for, and you hereby assume all risk of: any linkage to any communications with any third parties, and any damage resulting from any computer viruses or from linkage to any third party sites. Fujikura shall not be responsible for any direct, indirect, incidental, consequential damages arising out of your use.
- (b) Fujikura will not be liable for any consequential damages under any circumstances, unless such exclusion is forbidden by law.

#### 5. Non-assignability of Rights and Obligations

Licensee may not assign or transfer any rights or obligations of the licensed product under this Agreement without prior written approval from Fujikura.

#### 6. Termination

Your rights under this License will terminate automatically without notice from Fujikura if you fail to comply with any term(s) of this License Agreement. Upon the termination of this License, you shall cease all use of the licensed product and destroy all copies, full or partial, of the licensed product.

#### 7. Term of Limitation

This license agreement shall be effective until it goes into effect from the time of being used of this product, and the end of use of this product or Fujikura cancels this license agreement by regulation of the 6th clause.

| <u>1</u> | Introduction                                 | 2          |
|----------|----------------------------------------------|------------|
| <u>2</u> | System Requirements                          | 2          |
| <u>3</u> | Install                                      | 3          |
| <u>4</u> | Install the Software                         | 4          |
| <u>5</u> | How to use the Data Connection For 22S       | 14         |
| _        | 5.1 Splice Result Memory                     |            |
|          | 5.2 Download, Save, Edit and Upload Settings |            |
|          | 5.3 Firmware Update                          |            |
|          | 5.4 Update Data Connection                   |            |
| <u>6</u> | Uninstall the Data Connection                |            |
| <u>7</u> | Troubleshooting                              |            |
|          | 7.1 Installation of the Device Driver Failed |            |
|          | 7.2 Data Connection Does Not Run             |            |
|          | 7.3 Installation of Firmware Failed          |            |
|          | 7.4 USB Communication Does Not Works         |            |
| <u>8</u> | Contact Address                              | 4 <u>1</u> |

### 1 Introduction

Data Connection For 22S ("Data Connection") is the software included in the package of 22S; the splicer series manufactured by Fujikura. Read this installation manual before installing Data Connection

## 2 System Requirements

| Computer and processor | 1.6 gigahertz(GHz) processor or higher       |  |  |  |  |
|------------------------|----------------------------------------------|--|--|--|--|
|                        | (In case Core <sup>™</sup> i3, Intel Corp)   |  |  |  |  |
| Operating System       | Microsoft Windows Vista SP2 (32bit)          |  |  |  |  |
|                        | Microsoft Windows 7 SP1 (64bit / 32bit)      |  |  |  |  |
|                        | Microsoft Windows 8                          |  |  |  |  |
|                        | *The operating system must be updated by     |  |  |  |  |
|                        | Windows Update                               |  |  |  |  |
| Memory                 | 2GB (Windows Vista SP2)                      |  |  |  |  |
|                        | 4GB (Windows 7 SP1, Windows 8)               |  |  |  |  |
| Hard Disk              | 100MB available space                        |  |  |  |  |
| Drive                  | CD-ROM or DVD drive                          |  |  |  |  |
| Display                | 1024x768, or higher resolution               |  |  |  |  |
|                        | 24bit, or higher color                       |  |  |  |  |
| Other                  | USB 2.0 Port                                 |  |  |  |  |
|                        | Capable of Internet Access, 56kbps or higher |  |  |  |  |
|                        | Broadband access is recommended              |  |  |  |  |

## 3 Install

### Login to the PC using an account with administrator privilege

Administrator privilege is required when installing the software.

If you do not have an account which has administrator privilege, ask the supervisor of the PC for installation.

### Exit all programs running on the PC

Exit all programs running on the PC. Some programs may prevent installation. Specifically do not install Data Connection when the communication software for another series of splicer is running.

#### Perform Windows Update or Microsoft Update

Operating System must be updated by latest update.

Perform Windows Update or Microsoft Update before starting installation.

To go to Windows Update or Microsoft Update, select [Start] > [All Programs] > [Windows Update] or [Microsoft Update].

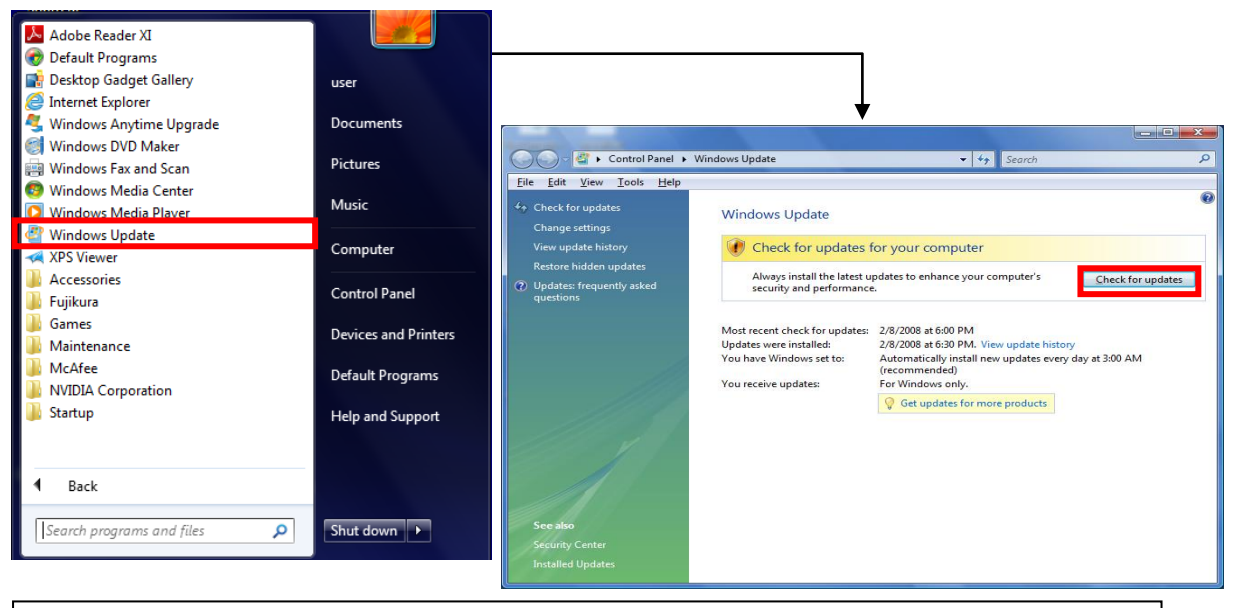

Internet connection is necessary in order to perform Windows Update or Microsoft Update.

### 4 Install the Software

- (1) Confirm that the USB cable is not connected.
- (2) Insert the instruction CD into CD-ROM or DVD drive.
- (3) After a few seconds, instruction menu will be shown automatically. If the menu is not shown, double-click "Utility.exe" which is in the root of the instruction CD.

| Share with 🔻 New folder |                    |
|-------------------------|--------------------|
| Name                    | Date modified      |
| 퉬 DotNetFx              | 11/28/2014 1:20 PM |
| 퉬 manual                | 11/28/2014 1:20 PM |
| 🌗 vcredist              | 11/28/2014 1:20 PM |
| 퉬 хб4                   | 11/28/2014 1:20 PM |
| 퉬 х86                   | 11/28/2014 1:20 PM |
| 😑 Installer.exe         | 11/27/2014 8:37 PM |
| 😑 Utility.exe           | 11/25/2014 7:47 PM |
| 🔃 autorun.inf           | 10/13/2012 3:23 PM |
| 📄 install.txt           | 11/25/2014 8:15 PM |

(4) Click [Load Data Connection Software] button.

| Fujikura 22S Fu | ision Splicer [ver.1.0.1.0]                                    |
|-----------------|----------------------------------------------------------------|
|                 | <b>22S Fusion Splicer</b>                                      |
|                 | Utility Software                                               |
|                 | Instruction Manual (PDF)                                       |
|                 | Software Manual (PDF)                                          |
|                 | Load Data Connection Software                                  |
|                 | Exit                                                           |
|                 | Software Manual (PDF)<br>Load Data Connection Software<br>Exit |

| ission t |
|----------|
|          |
|          |
| 7        |

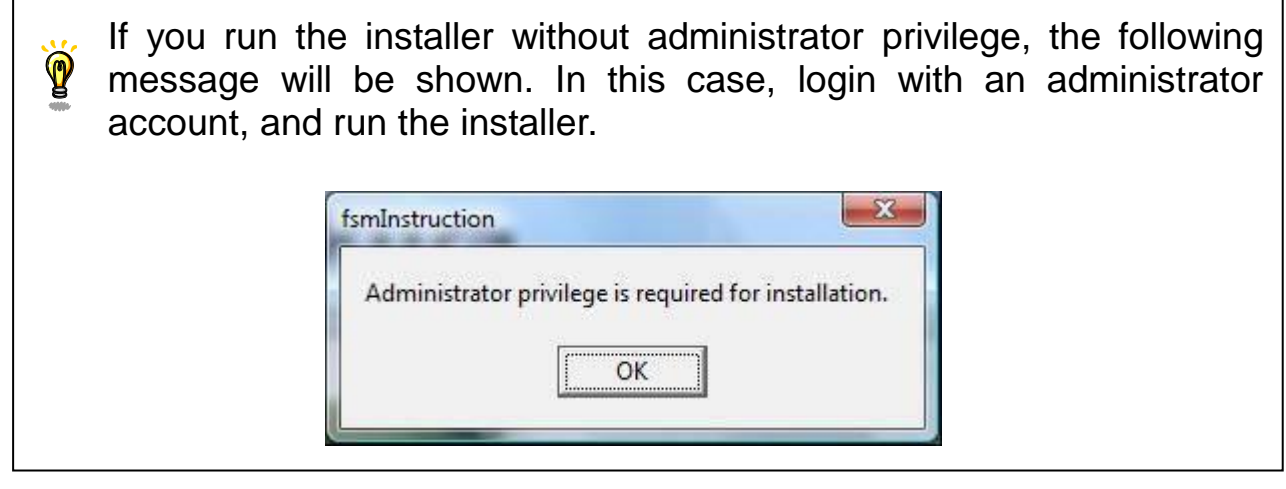

(5) License Agreement confirmation window will be shown. Click [ACCEPT] button if you accept the License Agreement. If you do not accept the License Agreement, click [DECLINE] button. In this case, installation will be cancelled.

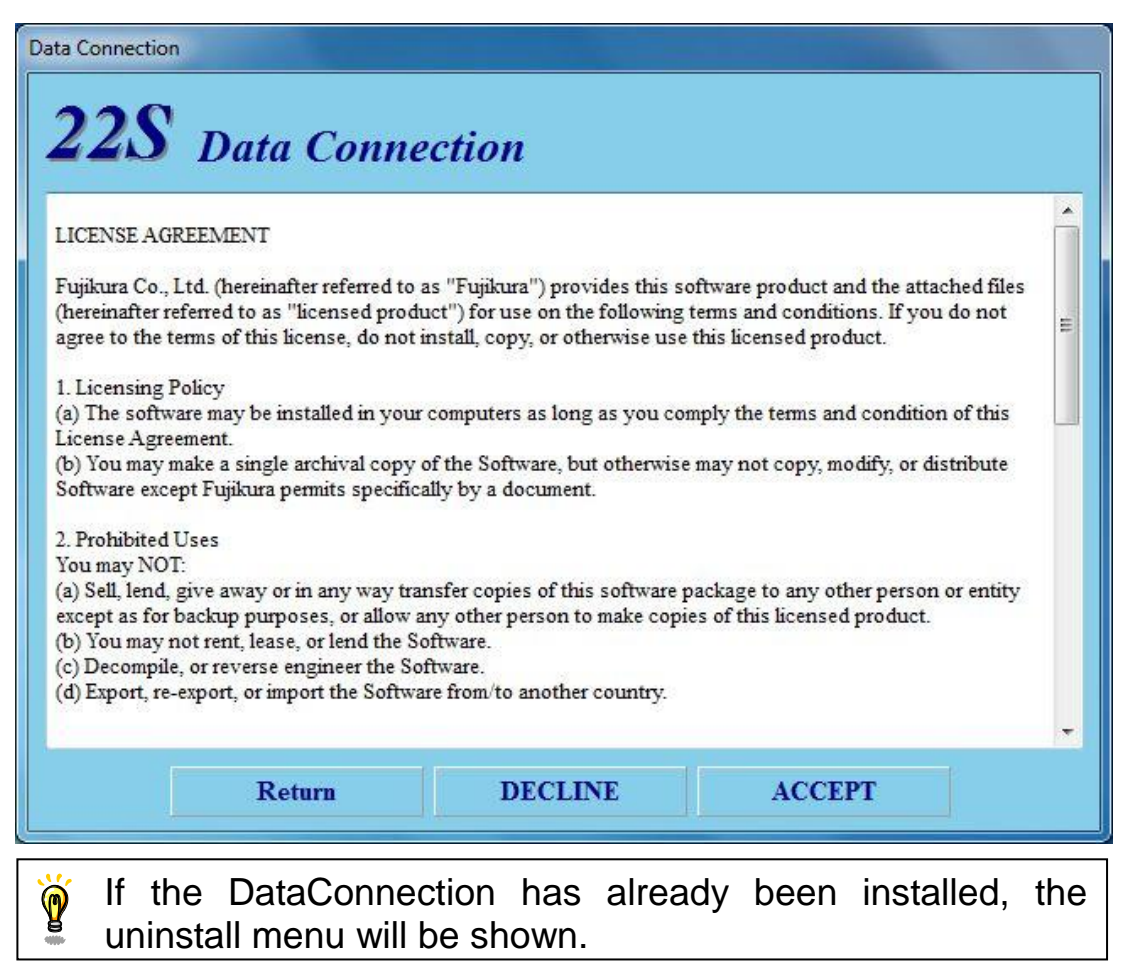

(6) Installation of necessary software and driver will start.

#### Necessary software and driver for Data Connection

- Microsoft .NET Framework 4 Client Profile
- Microsoft Visual C++ 2010 Redistributable
- Usb Driver

#### (a) Installation of Microsoft .NET Framework 4 Client Profile

If "Microsoft .NET Framework 4 Client Profile" has not been installed, [Microsoft .NET Framework 4 Client Profile Setup] window will be shown.

If the installation is not necessary, the following window will not be shown. Proceed to following page

Check [I have read and accept the license terms] and click [Install] button.

| Microsoft .NET Framework 4 CI                                   | ient Profile Setup                                 | _ <b>_</b> ×      |
|-----------------------------------------------------------------|----------------------------------------------------|-------------------|
| .NET Framework 4 Client Profi<br>Please accept the license tern | <b>le Setup</b><br>ns to continue.                 | Microsoft<br>.NET |
| MICROSOFT So                                                    | OFTWARE                                            | •<br>•            |
| Download size estimate:<br>Download time estimates:             | 0 MB<br>Dial-Up: 0 minutes<br>Broadband: 0 minutes |                   |
|                                                                 |                                                    | Instal            |

When the following window is shown, click [Finish] button to complete the installation.

| Microsoft .NET Framework | 4 Client Profile Setup                                    |
|--------------------------|-----------------------------------------------------------|
| Microsoft*<br>.NET       | Installation Is Complete                                  |
|                          | Check for more recent versions on <u>Windows Update</u> . |
|                          | Finish                                                    |

#### (b) Installation of Microsoft Visual C++ 2010 Redistributable

If "Microsoft Visual C++ 2010 Redistributable" has not been installed, [Microsoft Visual C++ 2010 Redistributable Setup] window will be shown.

If the installation is not necessary, following window will not be shown. Proceed to following page

Check [I have read and accept the license terms] and click [Install] button.

| Microsoft Visual C++ 2010 x86 Redistributable Setup                                                                                       |
|----------------------------------------------------------------------------------------------------|
| Welcome to Microsoft Visual C++ 2010 x86 Redistributable Setup<br>Please, accept the license terms to continue.                           |
| MICROSOFT SOFTWARE LICENSE TERMS                                                                                                    |
| ☑ I have read and accept the license terms.                                                                                               |
|                                                                                                    |
| Yes, send information about my setup experiences to Microsoft Corporation. For more information, read the <u>Data Collection Policy</u> . |
| Instal Cancel                                                                                                    |

When the following window is shown, click [Finish] button to complete the installation.

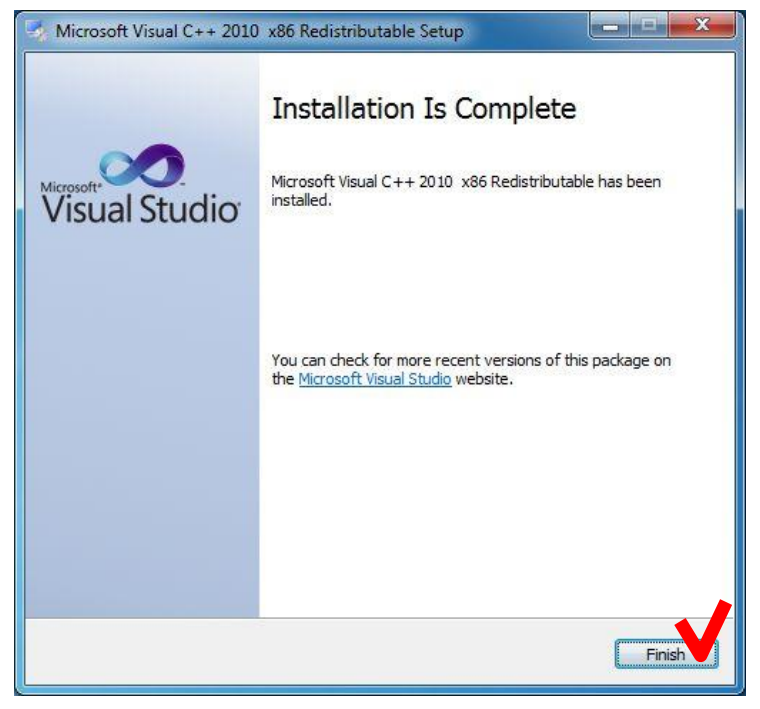

#### (c) Uninstallation of existing USB driver

If the old version of USB driver has been installed, [Confirm Uninstall] window will be shown.

If the uninstallation is not necessary, the following window will not be shown. Proceed to following page

#### Click [OK] button.

| Confirm Uninstall                           | X                                       |  |
|---------------------------------------------|-----------------------------------------|--|
| Do you want to completely remove the select | ed application and all of its features? |  |
|                                             | OK Cancel                               |  |

When the following window is shown after the uninstallation, click [Finish] button to complete the uninstallation.

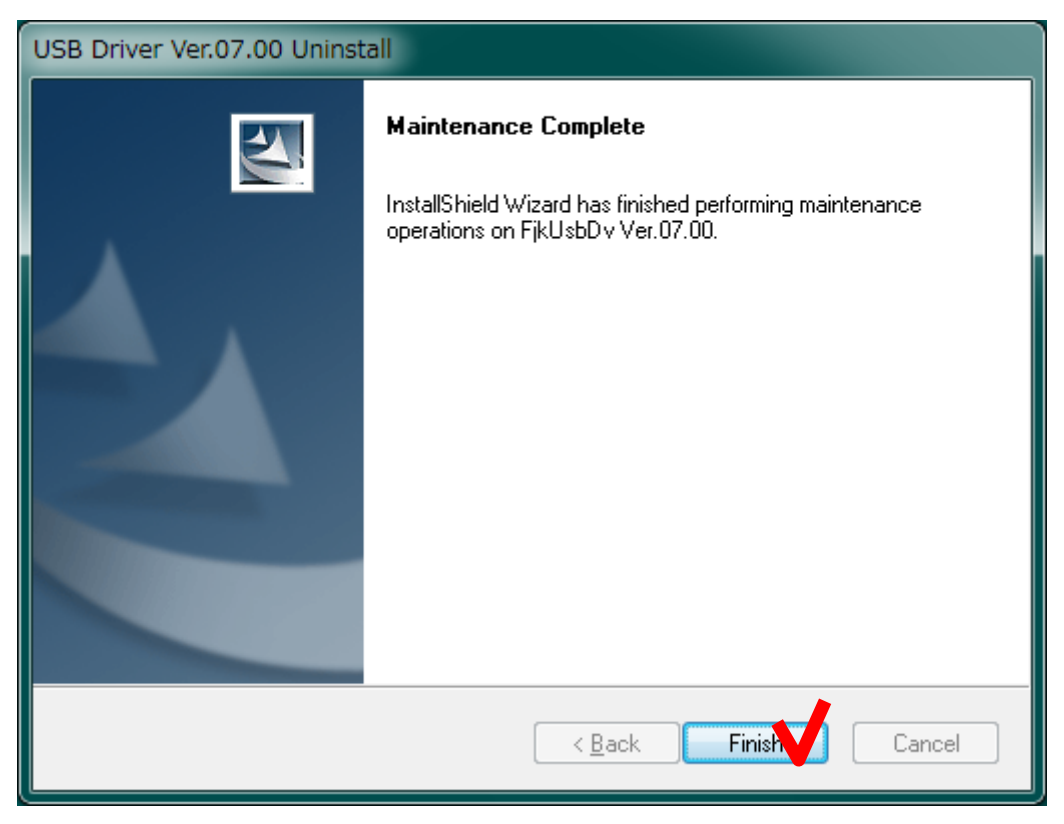

#### (d) Installation of USB driver [FjkUsbDv InstallShield Wizard] window will be shown.

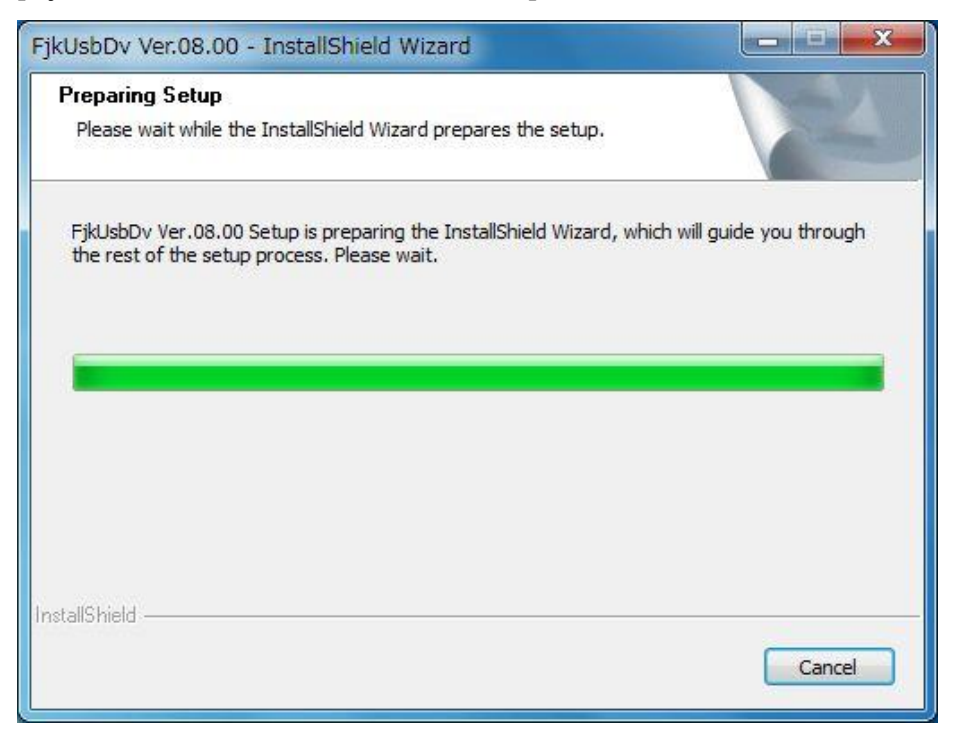

When the following window is shown after the installation, click [Finish] button to complete the installation.

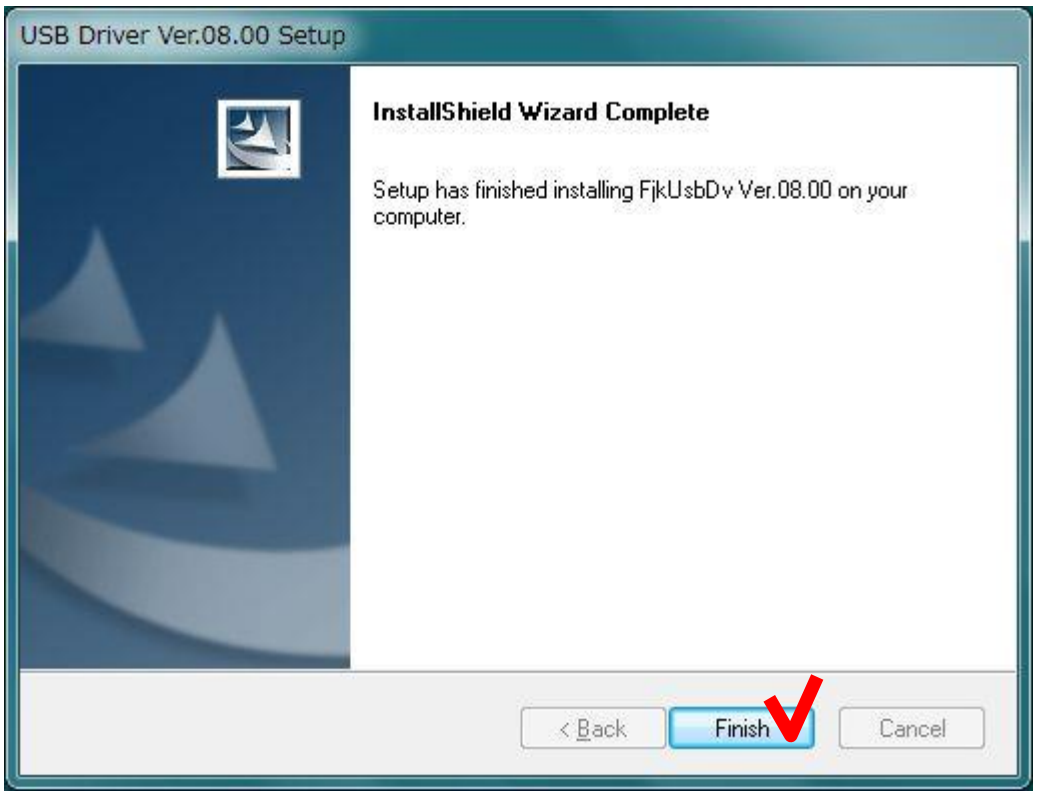

If the following message is shown, click [Install] button.

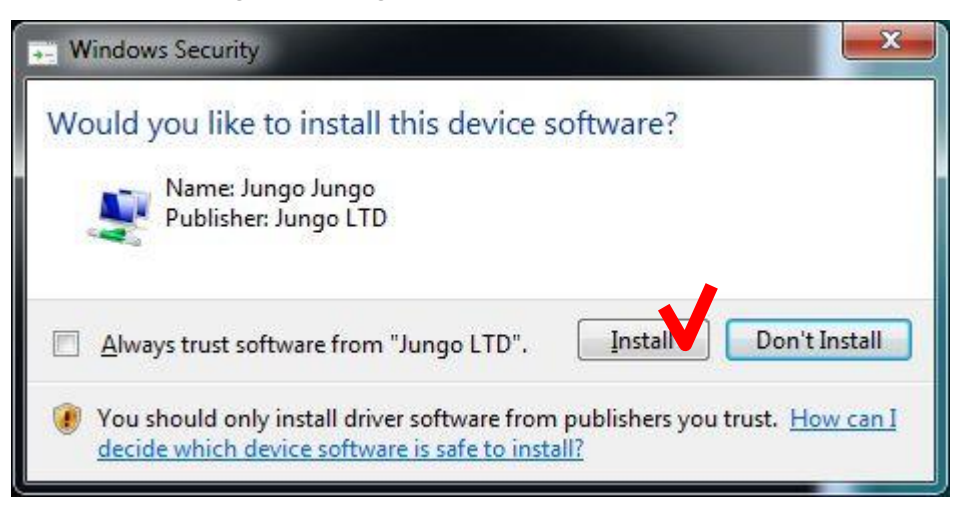

If the following security message was shown, click "Install this driver software anyway".

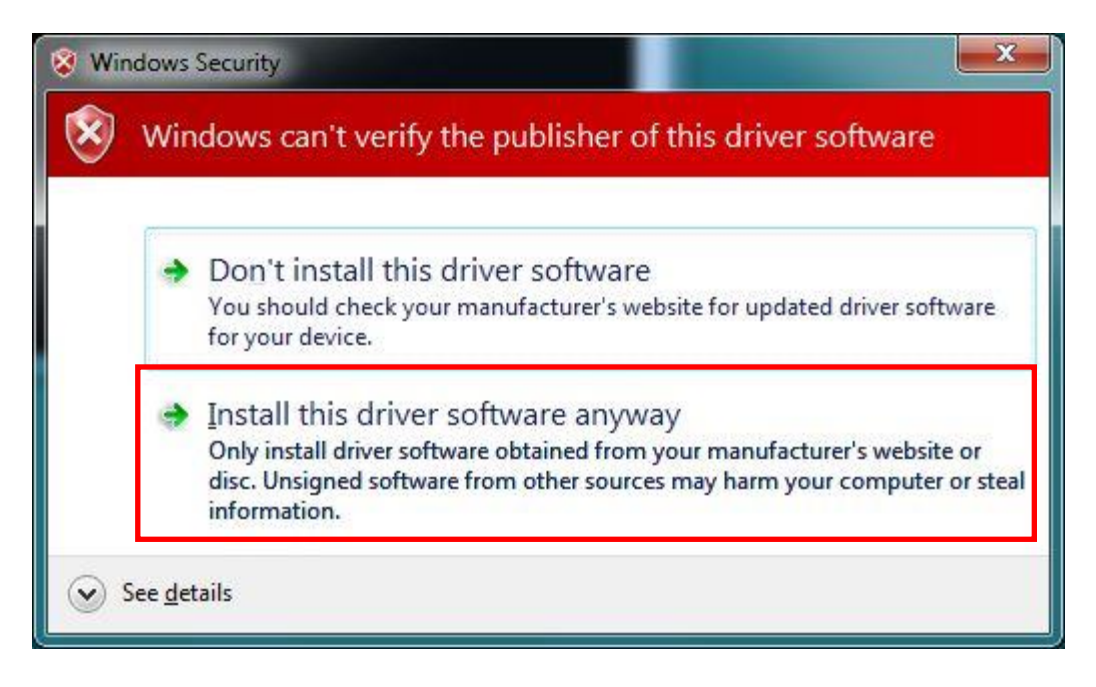

(7) Installation of the main program of Data Connection will start. During the installation, the following message is shown.

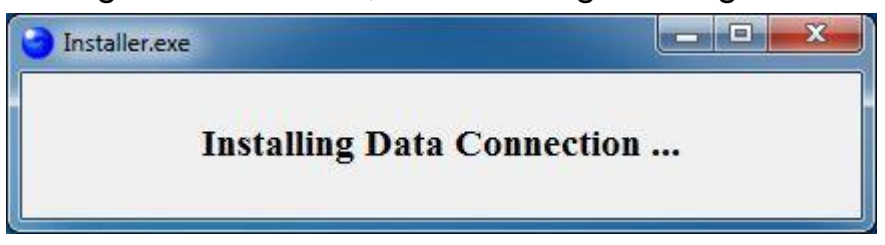

(8) When the following message is shown, click [OK] button to complete the installation.

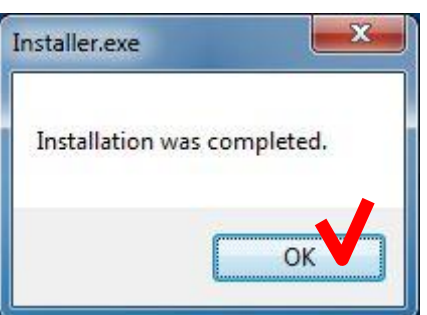

(9) Click [Exit] button to close the menu.

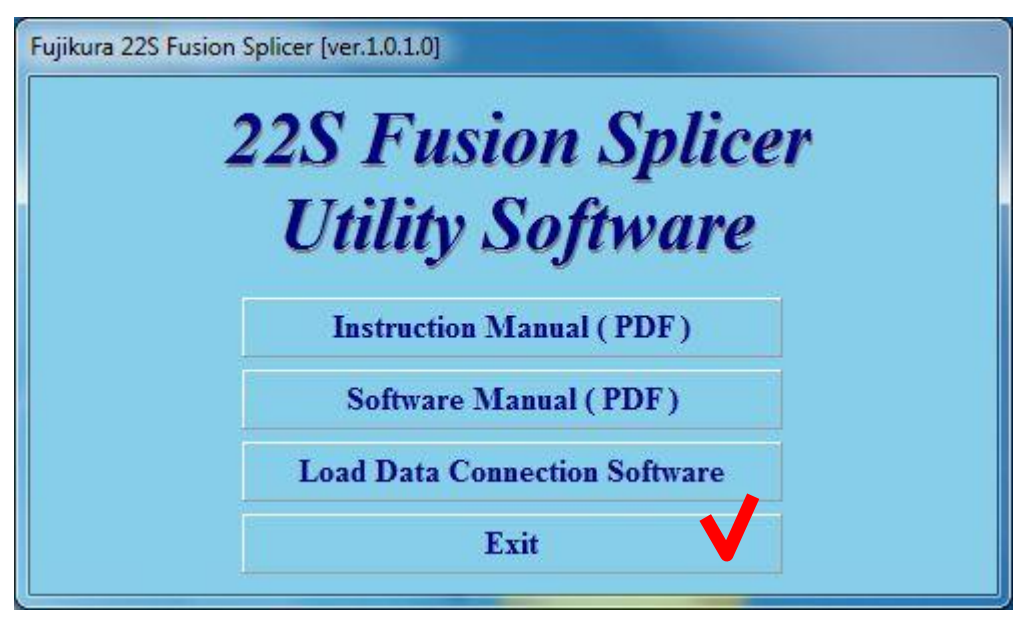

(10) Install device driver.

P

Turn on the splicer and connect to the PC with USB cable.

"Installing device driver software" message will be shown at notification area in task bar.

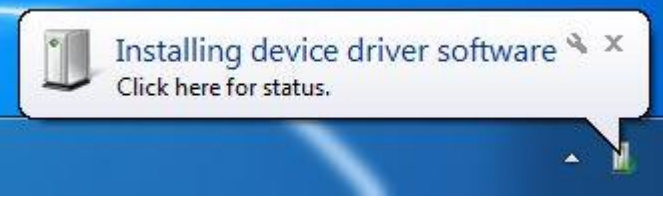

When the driver installation is complete, "Device driver software installed successfully" message will be shown.

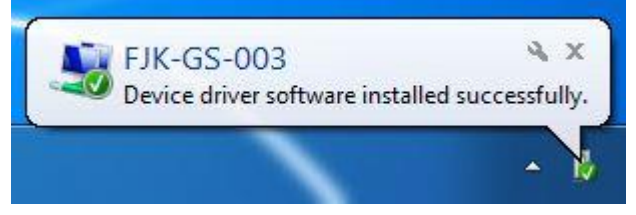

If the "Device driver software installed successfully" message was not shown in a few minutes, please read [Installation of the Device Driver Failed] in [Chapter 7: Troubleshooting]

### 5 How to use the Data Connection For 22S

Double-click the shortcut on the desktop or click "Data Connection For 22S" in the [Start] > [All Programs] > [Fujikura] menu.

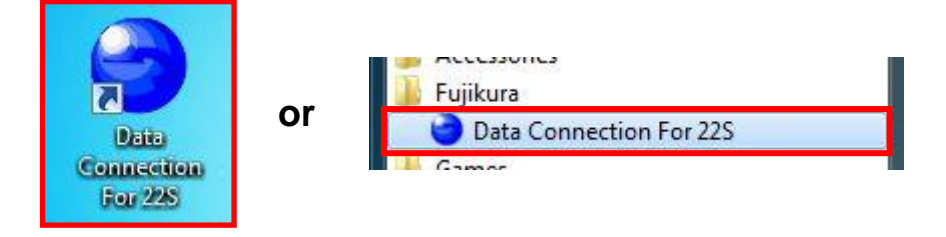

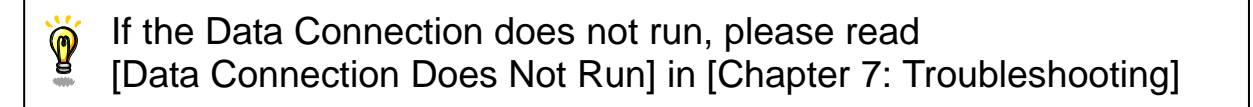

Turn on the splicer and connect to PC with USB cable.

If the USB communication is ready, "CONNECTED" message will be shown at the bottom left of Data Connection window.

| Data Connection For 22S [Version 1.0.2.0] |                       |               |           |               |
|-------------------------------------------|-----------------------|---------------|-----------|---------------|
| HELP(H)                                   |                       |               |           |               |
| Memory                                    |                       | Settings      | Firm      | ware Update   |
|                                           |                       | Splice Result |           |               |
|                                           |                       |               |           | 1             |
|                                           |                       |               |           |               |
|                                           |                       |               |           |               |
|                                           |                       |               |           |               |
|                                           |                       |               |           |               |
|                                           |                       |               |           |               |
|                                           |                       |               |           |               |
|                                           |                       |               |           |               |
|                                           |                       |               |           |               |
|                                           |                       |               |           |               |
|                                           |                       |               |           |               |
|                                           |                       |               |           |               |
|                                           |                       |               |           |               |
|                                           |                       |               |           |               |
|                                           |                       |               |           |               |
|                                           |                       |               |           |               |
|                                           |                       |               |           |               |
|                                           |                       |               |           |               |
|                                           |                       |               |           |               |
|                                           | Download All Memories | Open File     | Save File | Save As . XLS |
|                                           |                       |               |           |               |
| CONNECTED Model: 22S Versio               | on: 01.01 Serial No.: |               |           |               |

If the "CONNECTED" message was not shown, please read [USB Communication Does Not Works] in [Chapter 7: Troubleshooting]

### 5.1 Splice Result Memory

֎

In [Memory] page, the splice result memory can be downloaded and saved.

- Splice result memory can only be downloaded. P
  - It can not be uploaded to splicer.

#### **Download Splice Result Memory** 5.1.1

(1) Confirm that the splicer is in "READY" state.

Press [RESET] key to change the splicer to "READY" state.

(2) Select [Memory] page, and click [Download All Memories] button to download all stored splice results.

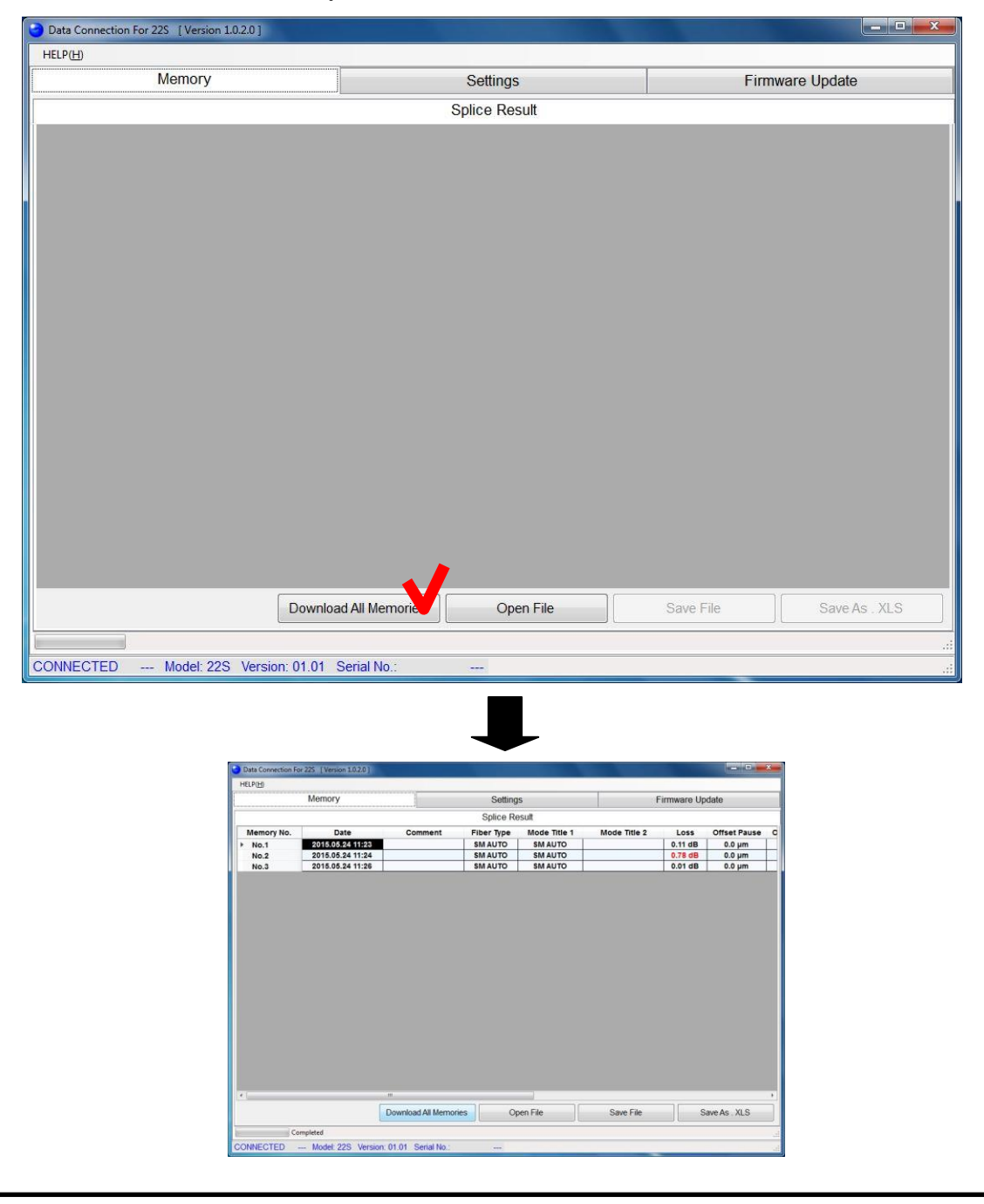

#### 5.1.2 Save Splice Result Memory

(1) Click [Save File] or [Save As .XLS] button to save the splice result memories.

| Data Connection For 22S [Version 1.0.2.0] |                                 |                      |               |              |              |         |              |          |  |  |  |
|-------------------------------------------|---------------------------------|----------------------|---------------|--------------|--------------|---------|--------------|----------|--|--|--|
| HELP(H)                                   | HELP(H)                         |                      |               |              |              |         |              |          |  |  |  |
|                                           | Memory Settings Firmware Update |                      |               |              |              |         |              |          |  |  |  |
|                                           |                                 |                      | Splice Result |              |              |         |              |          |  |  |  |
| Memory No.                                | Date                            | Comment              | Fiber Type    | Mode Title 1 | Mode Title 2 | Loss    | Offset Pause | a        |  |  |  |
| ▶ No.1                                    | 2015.05.24 11:23                |                      | SM AUTO       | SM AUTO      |              | 0.11 dB | 0.0 µm       |          |  |  |  |
| No.2                                      | 2015.05.24 11:24                |                      | SM AUTO       | SM AUTO      |              | 0.78 dB | 0.0 µm       |          |  |  |  |
| No.3                                      | 2015.05.24 11:26                |                      | SM AUTO       | SM AUTO      |              | 0.01 dB | 0.0 µm       |          |  |  |  |
|                                           |                                 |                      |               |              |              |         |              |          |  |  |  |
| 1977 L                                    |                                 |                      |               |              |              |         |              | <b>F</b> |  |  |  |
|                                           |                                 | Download All Memorie | op Op         | ben File     | Save File    |         | ave As . XLS |          |  |  |  |
| Con                                       | npleted                         |                      |               |              |              |         |              |          |  |  |  |
| CONNECTED                                 | Model: 22S Version:             | 01.01 Serial No.:    |               |              |              |         |              |          |  |  |  |

#### [Save File]

Data is saved to a file. Only Data Connection can open this data file.

#### [Save As .XLS]

Data is exported as XLS file so that the data can be opened by Microsoft Excel. Note that Data Connection cannot open this exported file.

#### 5.1.3 **Open Splice Result Memory Data**

Ŷ This function is available without USB connection.

Select [Memory] page, and click [Open File] button. When the file open dialog is shown, select the saved file.

| Data Connection For 2 | 25 [ Version 1.0. | 2.0 ]                      |              |           |                      |              |              |              |              |   |
|-----------------------|-------------------|----------------------------|--------------|-----------|----------------------|--------------|--------------|--------------|--------------|---|
| HELP(H)               |                   |                            |              |           |                      |              |              |              |              |   |
|                       | Memory            |                            |              | Setti     | ngs                  |              |              | Firmwai      | re Update    |   |
|                       | -                 |                            |              | Colig     | Desult               |              |              |              |              |   |
| 8                     |                   |                            |              | Splice    | Result               |              |              |              |              |   |
|                       |                   |                            |              |           |                      |              |              |              |              |   |
|                       |                   |                            |              |           |                      |              |              |              |              |   |
|                       |                   |                            |              |           |                      |              |              |              |              |   |
|                       |                   |                            |              |           |                      |              |              |              |              |   |
|                       |                   |                            |              |           |                      |              |              |              |              |   |
|                       |                   |                            |              |           |                      |              |              |              |              |   |
|                       |                   |                            |              |           |                      |              |              |              |              |   |
|                       |                   |                            |              |           |                      |              |              |              |              |   |
|                       |                   |                            |              |           |                      |              |              |              |              |   |
|                       |                   |                            |              |           |                      |              |              |              |              |   |
|                       |                   |                            |              |           |                      |              |              |              |              |   |
|                       |                   |                            |              |           |                      |              |              |              |              |   |
|                       |                   |                            |              |           |                      |              |              |              |              |   |
|                       |                   |                            |              |           |                      |              |              |              |              |   |
|                       |                   |                            |              |           |                      |              |              |              |              |   |
|                       |                   |                            |              |           |                      |              |              |              |              |   |
|                       |                   |                            |              |           |                      |              |              |              |              |   |
|                       |                   |                            |              |           |                      |              |              |              |              |   |
|                       |                   |                            |              |           |                      |              |              |              |              |   |
|                       |                   |                            |              |           |                      |              |              |              |              |   |
|                       |                   |                            |              |           |                      |              |              |              |              |   |
|                       |                   |                            |              |           |                      |              |              |              |              |   |
|                       |                   |                            |              |           |                      |              |              |              |              |   |
|                       |                   | Download                   | All Memories |           | Onen Eile            |              | Save File    | a            | Save As XI   | S |
|                       |                   | Dominouur                  | a memories   |           | opennie              |              | Cavern       |              | 00/07/07.770 |   |
|                       |                   |                            |              |           |                      |              |              |              |              |   |
| CONNECTED             | Model: 22S        | Version: 01.01 Se          | rial No.:    |           |                      |              |              |              |              |   |
|                       |                   |                            |              |           |                      |              |              |              |              |   |
|                       |                   |                            |              |           | -                    |              |              |              |              |   |
|                       |                   |                            |              |           |                      |              |              |              |              |   |
|                       |                   |                            |              | _         |                      |              |              |              |              |   |
|                       |                   |                            |              |           | -                    |              |              |              |              |   |
|                       | Data Connection F | or 225 [ Version 1.0.2.0 ] |              |           |                      |              |              | (- • • ×     |              |   |
|                       | HELP(H)           | Momony                     |              | Calling   |                      | -            | immune II    | lata         |              |   |
|                       | L                 | менногу                    |              | Setting:  | S                    | F            | inniware Upo | INIG         | 1            |   |
|                       | Memory No         | Date                       | Comment      | Splice Re | Sull<br>Mode Title 1 | Mode Title 2 | Loss         | Offeet Pause |              |   |
|                       | No.1              | 2015.05.24 11:23           | Somment      | SM AUTO   | SM AUTO              | mode nue z   | 0.11 dB      | 0.0 µm       |              |   |
|                       | No.2              | 2015.05.24 11:24           |              | SM AUTO   | SM AUTO              |              | 0.78 dB      | 0.0 µm       |              |   |
|                       | NO.3              | 2010.00.24 11:26           |              | SIVIAUTO  | SIVIAUTO             |              | 0.01 08      | 0.0 µm       |              |   |

Open File

Save File

Download All Memories

ion: 01.01 Serial No

Completed

Model: 22S Ver

ONNECTED

Save As . XLS

### 5.2 Download, Save, Edit and Upload Settings

In [Settings] page, the splice settings can be downloaded, saved, edited and uploaded. [Setting] page consists of 3 additional pages.

Please note that some items are displayed on the page which is different from splicer.

| Item                 | Page in Splicer | Page in Data Connection |  |
|----------------------|-----------------|-------------------------|--|
| Splice Mode          | Splice Menu     | Splice Mode Settings    |  |
| Heater Mode          | Heater Menu     | Heater Mode Settings    |  |
| Pause                | Splice Monu     |                         |  |
| Auto Start           | Splice Meriu    |                         |  |
| Auto Start           | Heater Menu     |                         |  |
| Splice Settings      |                 | Other Settings          |  |
| Maintenance Settings | Sotting Monu    |                         |  |
| Machine Settings     | Setting Menu    |                         |  |
| Menu Lock Settings   |                 |                         |  |

#### 5.2.1 Download Settings

Confirm that the splicer is in "READY" state.

Press [RESET] key to change the splicer to "READY" state.

#### Select [Settings] page.

| Data Connection For 22S [Version 1 | L.O.2.0 ]          |                |              |             |                 |
|------------------------------------|--------------------|----------------|--------------|-------------|-----------------|
| HELP(H)                            |                    |                |              |             |                 |
| Memory                             |                    |                | Settings     | F           | Firmware Update |
|                                    |                    |                |              |             |                 |
| Splice Mode Settings               | Heater Mode Se     | tings Ot       | her Settings |             |                 |
|                                    |                    |                |              |             |                 |
|                                    |                    |                |              |             |                 |
|                                    |                    |                |              |             |                 |
|                                    |                    |                |              |             |                 |
|                                    |                    |                |              |             |                 |
|                                    |                    |                |              |             |                 |
|                                    |                    |                |              |             |                 |
|                                    |                    |                |              |             |                 |
|                                    |                    |                |              |             |                 |
|                                    |                    |                |              |             |                 |
|                                    |                    |                |              |             |                 |
|                                    |                    |                |              |             |                 |
|                                    |                    |                |              |             |                 |
|                                    |                    |                |              |             |                 |
|                                    |                    |                | Start No. 1  | End No. 100 | Upload          |
| Upload All Settin                  | ngs Downloa        | d All Settings | Open File    | Save File   | Save As . XLS   |
|                                    |                    |                |              |             |                 |
| CONNECTED Model: 22S               | S Version: 01.01 S | erial No.:     |              |             |                 |

Download all of [Splice Mode Settings], [Heater Mode Settings] and [Other Settings]

Click [Download All Settings] button

Download one of [Splice Mode Settings], [Heater Mode Settings] and [Other Settings]

Select page you want to download, and click [Download] button. (In above picture, [Splice Mode Settings] will be downloaded.)

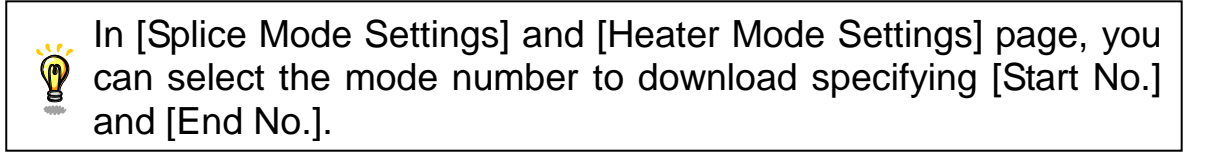

#### 5.2.2 Save Settings

Click [Save File] or [Save As .XLS] button to save the settings. When file save dialog is shown, input file name and destination.

| Data Connection For 22S [Version | n 1.0.2.0 ]                |           |             |             | Statement of the local division of the local division of the local | - • ×    |
|----------------------------------|----------------------------|-----------|-------------|-------------|----------------------------------------------------------------------------------------------------|----------|
| HELP(H)                          |                            |           |             |             |                                                                                                    |          |
| Memory                           |                            | Settir    | ngs         |             | Firmware Update                                                                                                    |          |
|                                  |                            |           |             |             |                                                                                                    |          |
| Splice Mode Settings             | Heater Mode Settings       | Other Se  | ettings     |             |                                                                                                    |          |
|                                  | No.1                       | No.2      | No.3        | No.4        | No.5                                                                                                    | No.6     |
| Fiber Type                       | SM AUTO 👻                  | MM AUTO + | NZ AUTO 👻   | SM FAST -   | MM FAST -                                                                                                    | NZ F/    |
| Mode Title 1                     | SM AUTO                    | MM AUTO   | NZ AUTO     | SM FAST     | MM FAST                                                                                                    | NZ       |
| Mode Title 2                     |                            |           |             |             |                                                                                                    |          |
| AUTO                             |                            |           |             |             |                                                                                                    |          |
| Loss Limit [dB]                  | 0.20                       | 0.20      | 0.20        | 0.20        | 0.20                                                                                                    |          |
| Cleave Limit [°]                 | 3.0                        | 5.0       | 1.5         | 3.0         | 5.0                                                                                                    |          |
| Cleave Shape Error               | ON 🔻                       | ON +      | ON 🔫        | ON 🔫        | ON 🔫                                                                                                    |          |
| Fiber Angle Limit [°]            | 1.0                        | 2.0       | 1.0         | 1.0         | 2.0                                                                                                    |          |
| Arc Power [bit]                  | AUTO                       | AUTO      | AUTO        | STD+5       | STD+5                                                                                                    | 34 - L   |
| Arc Time [ms]                    | AUTO                       | AUTO      | AUTO        | 1500        | 2300                                                                                                    |          |
| Cleaning Arc [ms]                | 150                        | 150       | 150         | 150         | 150                                                                                                    |          |
| Rearc Time [ms]                  | 800                        | 800       | 800         | 800         | 800                                                                                                    |          |
| OTHERS                           |                            |           |             |             |                                                                                                    |          |
| Loss Limit [dB]                  |                            |           |             |             |                                                                                                    |          |
| Cleave Limit [°]                 |                            |           |             |             |                                                                                                    |          |
| Cleave Shape Error               |                            |           |             |             |                                                                                                    |          |
| Fiber Angle Limit [°]            |                            |           |             |             |                                                                                                    |          |
| Cleaning Arc [ms]                |                            |           |             |             |                                                                                                    |          |
| Gap [µm]                         |                            |           |             |             |                                                                                                    |          |
| · · _ · · · · · · · · · · · · ·  | 1 1                        | 1         |             | 1           |                                                                                                    | •        |
|                                  |                            |           | Start No. 1 | End No. 100 | Upload                                                                                                    | Download |
| Upload All Set                   | tings Download All S       | ettings   | Open File   | Save File   | Save A                                                                                                    | As . XLS |
| Completed                        | 904                        |           |             |             | 800                                                                                                    |          |
| CONNECTED Model: 2               | 2S Version: 01.01 Social N | 0.5       |             |             |                                                                                                    |          |
| CONNECTED Model Z                | 25 Version, 01.01 Senaria  | 0         |             |             |                                                                                                    |          |

#### [Save File]

Data is saved to a file. Only Data Connection can open this data file.

#### [Save As .XLS]

Data is exported as XLS file so that the data can be opened by Microsoft Excel. Note that Data Connection cannot open this exported file.

#### 5.2.3 Open Settings Data

P This function is available without USB connection.

Select [Settings] page and click [Open File] button. When file open dialog is shown, select the saved file.

| Data Connection For 22S [Version | 1.0.2.0 ]                   |                 |               |                 |
|----------------------------------|-----------------------------|-----------------|---------------|-----------------|
| HELP( <u>H</u> )                 |                             |                 |               |                 |
| Memory                           |                             | Settings        | Fir           | mware Update    |
|                                  | 1                           |                 |               |                 |
| Splice Mode Settings             | Heater Mode Settings        | Other Settings  |               |                 |
| Control mode countings           | Tiedler mode Gettings       | Ouler Detuligs  |               |                 |
|                                  |                             |                 |               |                 |
|                                  |                             |                 |               |                 |
|                                  |                             |                 |               |                 |
|                                  |                             |                 |               |                 |
|                                  |                             |                 |               |                 |
|                                  |                             |                 |               |                 |
|                                  |                             |                 |               |                 |
|                                  |                             |                 |               |                 |
|                                  |                             |                 |               |                 |
|                                  |                             |                 |               |                 |
|                                  |                             |                 |               |                 |
|                                  |                             |                 |               |                 |
|                                  |                             |                 |               |                 |
|                                  |                             |                 |               |                 |
|                                  |                             |                 |               |                 |
|                                  |                             |                 |               |                 |
|                                  |                             |                 |               |                 |
|                                  |                             | Start No        | 1 End No. 100 | Upload Download |
|                                  |                             | 4               |               |                 |
| Upload All Setti                 | ngs Download All Set        | tings Open File | Save File     | Save As . XLS   |
|                                  |                             |                 |               |                 |
|                                  |                             |                 |               | d               |
| CONNECTED Model: 22              | S Version: 01.01 Serial No. |                 |               |                 |

#### 5.2.4 Edit Settings

Click the cell to edit.

There are specific methods to change the setting. Follow the Data Connection display to change the setting.

When the value of "Fiber Type" is changed, all parameters in the selected mode will be reset to original factory values.

When the value of "Sleeve Type" is changed, all parameters in the selected mode will be reset to original factory values.

#### (a) Select item from list.

| Splice Mode Settings | Heater Mode Sett | ings Other |
|----------------------|------------------|------------|
|                      | No.1             | No.2       |
| ▶ Fiber Type         | SM AUTO 🚽        | MM AUTO 🔻  |
| Mode Title 1         | AUTO             | MM AUTO    |
| Mode Title 2         | SM AUTO          |            |
| AUTO                 | NZ AUTO          |            |
| Loss Limit [dB]      | MM AUTO          | 0.20       |
| Cleave Limit [°]     | SM FAST          | 5.0        |
| Cleave Shape Error   | NZ FAST          | ON 🔻       |
| Angle Limit [°]      | DS FAST          | 2.0        |
| Arc Power [bit]      | MM FAST          | AUTO       |
| Arc Time [ms]        | NZ               | AUTO       |
| Cleaning Arc [ms]    | DS               | 150        |
| Rearc Time [ms]      | MM               | 800        |

#### (b) Change value with bar.

| Splice Mode Settings | Heater Mode Setti | ngs Other |  |
|----------------------|-------------------|-----------|--|
|                      | No.1              | No.2      |  |
| Fiber Type           | SM AUTO 🔻         | MM AUTO 🔻 |  |
| Mode Title 1         | SM AUTO           | MM AUTO   |  |
| Mode Title 2         |                   |           |  |
| AUTO                 |                   |           |  |
| Loss Limit [dB]      | 0.20              | 0.20      |  |
| Cleave Limit [°]     | 3.0               |           |  |
| Cleave Shape Error   | ON 🔻              | ON 🔻      |  |
| Angle Limit [°]      | 1.0               | 2.0       |  |
| Arc Power [bit]      | AUTO              | AUTO      |  |
| Arc Time [ms]        | AUTO              | AUTO      |  |
| Cleaning Arc [ms]    | 500               | 150       |  |

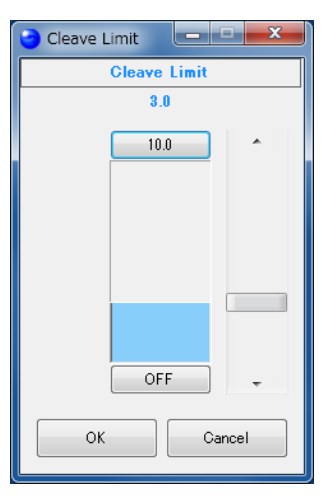

#### (c) Input with keyboard directly.

| Splice Mode Settings    | Heater Mode Settings | Other Settings           |
|-------------------------|----------------------|--------------------------|
|                         | No.1                 | No.2                     |
| Sleeve Type             | 60mmS / FP-03        | ▼ 40mmS / FP-03 (L=40) ▼ |
| Mode Title 1            | 60m                  | mS 40mmS                 |
| Mode Title 2            | FP                   | 03 FP-03 (L=40)          |
| Heat Time [sec]         |                      | 30 41                    |
| Heat Temperature [°C]   | 2                    | 35 230                   |
| Finish Temperature [°C] | 1                    | 00 100                   |

#### 5.2.5 Upload Settings

0

Confirm that the splicer is in "READY" state.

Press [RESET] key to change the splicer to "READY" state.

<u>Upload all of [Splice Mode Settings], [Heater Mode Settings] and [Other Settings]</u>

Click [Upload All Settings] button

<u>Upload one of [Splice Mode Settings], [Heater Mode Settings] and [Other Settings]</u>

Select the page you want to upload, and click [Upload] button.

(In the following picture, only [Splice Mode Settings] will be uploaded.)

| Memory                |                      | Settings  |             |             | Firmware Update |          |
|-----------------------|----------------------|-----------|-------------|-------------|-----------------|----------|
| Splice Mode Settings  | Heater Mode Settings | Other Se  | attings     |             |                 |          |
|                       | No.1                 | No.2      | No.3        | No.4        | No.5            | No.      |
| Fiber Type            | SM AUTO -            | MM AUTO - | NZ AUTO -   | SM FAST -   | MM FAST +       | NZ       |
| Mode Title 1          | SM AUTO              | MM AUTO   | NZ AUTO     | SM FAST     | MM FAST         | 1        |
| Mode Title 2          |                      |           |             |             |                 |          |
| AUTO                  |                      |           |             |             |                 |          |
| Loss Limit [dB]       | 0.20                 | 0.20      | 0.20        | 0.20        | 0.20            |          |
| Cleave Limit [°]      | 3.0                  | 5.0       | 1.5         | 3.0         | 5.0             |          |
| Cleave Shape Error    | ON -                 | ON -      | ON 👻        | ON 🔫        | ON 🔫            |          |
| Fiber Angle Limit [°] | 1.0                  | 2.0       | 1.0         | 1.0         | 2.0             |          |
| Arc Power [bit]       | AUTO                 | AUTO      | AUTO        | STD+5       | STD+5           |          |
| Arc Time [ms]         | AUTO                 | AUTO      | AUTO        | 1500        | 2300            |          |
| Cleaning Arc [ms]     | 150                  | 150       | 150         | 150         | 150             |          |
| Rearc Time [ms]       | 800                  | 800       | 800         | 800         | 800             |          |
| OTHERS                |                      |           |             |             |                 |          |
| Loss Limit [dB]       |                      |           |             |             |                 |          |
| Cleave Limit [°]      |                      |           |             |             |                 |          |
| Cleave Shape Error    |                      |           |             |             |                 |          |
| Fiber Angle Limit [°] |                      |           |             |             |                 |          |
| Cleaning Arc [ms]     |                      |           |             |             |                 |          |
| Gap [µm]              |                      |           |             |             |                 |          |
|                       | 1 1                  |           |             |             |                 |          |
|                       |                      |           | Start No. 1 | End No. 100 | Upload          | Download |
| Upload All Setti      | ings Download All S  | ettings   | Open File   | Save File   | Save A          | s . XLS  |
|                       |                      |           |             |             |                 |          |
| Completed             |                      |           |             |             |                 |          |

In [Splice Mode Settings] or [Heater Mode Settings] page, you can select the mode number to upload specifying the [Start No.] and [End No.]

### 5.3 Firmware Update

[Firmware Update] page provides firmware update function of the splicer.

When the PC is connected to internet, Data Connection downloads firmware update file from our server and installs it to the splicer.

Otherwise, if you have the firmware update file, the firmware can be installed to splicer using Data Connection without internet connection.

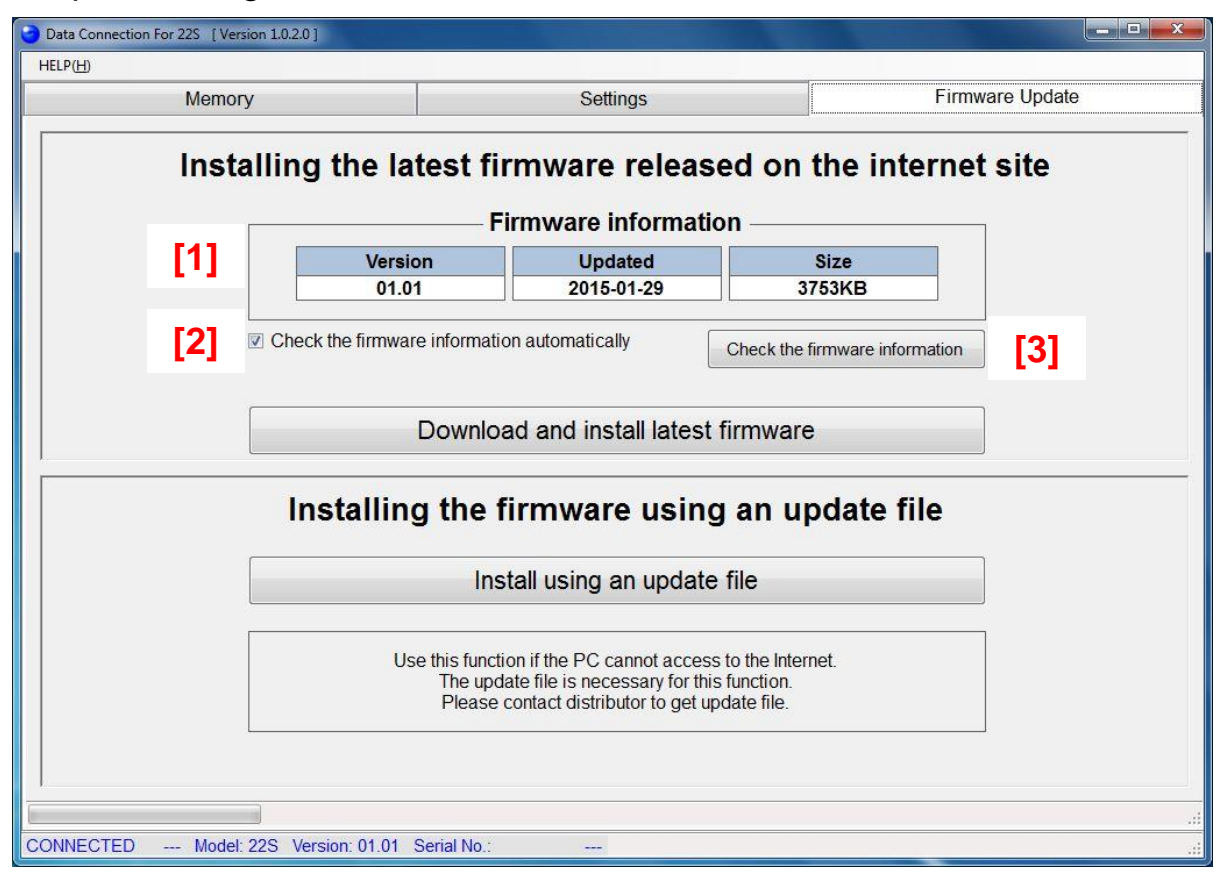

- [1] Information of latest firmware
- [2] Checkbox to enable check of the firmware information at logon. When the information is updated, message will be shown.
- [3] Button to check the firmware information.

#### 5.3.1 Install the Latest Firmware Released on the Internet

- During firmware installation,
- Do not turn off the splicer.
  - Do not disconnect USB cable.

#### (1) Confirm the following

P

- The splicer is connected to PC with USB cable.
- The splicer is in "READY" state.
- The PC is connected to Internet.
- (2) Select [Firmware Update] page, and click [Download and install latest firmware] button.

| Memory       |                                     | Settings                                                                                              | Fim                                        | nware Update |
|--------------|-------------------------------------|----------------------------------------------------------------------------------------------------|--------------------------------------------|--------------|
| Installing t | he latest fi<br>F                   | rmware release                                                                                        | ed on the interne                          | et site      |
|              | Version                             | Updated                                                                                               | Size                                       |              |
|              | 01.01                               | 2015-01-29                                                                                            | 3753KB                                     |              |
| Check the    | e firmware informati                | ion automatically                                                                                     | Check the firmware information             |              |
| Inst         | Downlo<br>alling the f              | ad and install latest fi                                                                              | an update file                             |              |
|              | Ins                                 | stall using an update t                                                                               | file                                       |              |
|              | Use this funct<br>The upo<br>Please | tion if the PC cannot access t<br>date file is necessary for this t<br>contact distributor to get upd | o the Internet.<br>function.<br>late file. |              |
|              |                                     |                                                                                                    |                                            |              |
|              |                                     |                                                                                                    |                                            |              |

If the update file can not be downloaded, "Connect the PC to the internet" message will be shown. In this case, confirm the internet connection using web browser.

If the message is shown despite the PC can access the internet, the firewall of network system may block downloading the file. Please consult the administrator of your network system.

(3) Firmware update will start, and status bar at bottom left of Data Connection will progress.

| Memory         |                                      | Settings                                                                                         | Firmw                                       | are Update |
|----------------|--------------------------------------|--------------------------------------------------------------------------------------------------|---------------------------------------------|------------|
| Installing the | latest fi                            | rmware release                                                                                   | ed on the internet                          | site       |
|                | F                                    | irmware informatio                                                                               | n                                           |            |
| V              | ersion                               | Updated                                                                                          | Size                                        |            |
|                | 01.01                                | 2015-01-29                                                                                       | 3753KB                                      |            |
| Check the firm | nware informati                      | on automatically                                                                                 | Check the firmware information              |            |
|                | Downlo                               | ad and install latest f                                                                          | ïrmware                                     |            |
| Install        | ing the f                            | firmware using                                                                                   | an update file                              | 1          |
|                | Ins                                  | stall using an update                                                                            | nie                                         |            |
|                | Use this functi<br>The upd<br>Please | ion if the PC cannot access<br>late file is necessary for this<br>contact distributor to get upo | to the Internet.<br>function.<br>Jate file. |            |
|                |                                      |                                                                                                  |                                             |            |

If the latest firmware has already been installed to the splicer, the following message will be shown and firmware will not updated.

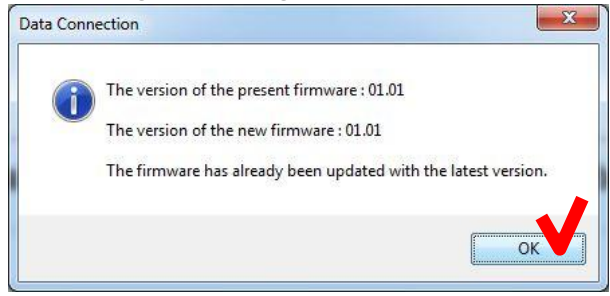

(4) When the following message is shown, click [OK] button to finish the update. Confirm that the splicer restarts and "READY" state is indicated on screen.

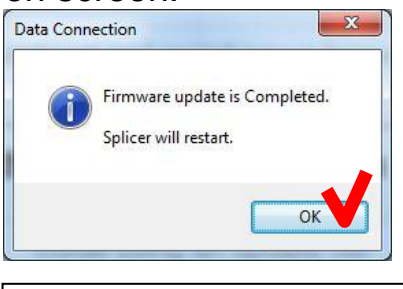

0

If the firmware update failed, the following problem will occur • The splicer can not be turned on.

- (The splicer does not restart after firmware update)
- "READY" state is not indicated on screen although the splicer is turned on.

When above problem occurs, please read [Installation of Firmware Failed] in [Chapter 7: Troubleshooting]

#### 5.3.2 Install the Firmware Using an Update File

- During firmware installation,
- Do not turn off the splicer.
  - Do not disconnect USB cable.
- (1) Confirm the following

0

- The splicer is connected to PC with USB cable.
- The splicer is in "READY" state.
- (2) Select [Firmware Update] page, and click [Install using an update file] button.

| the latest fi<br>F                  | rmware release                                                                                                    | ed on the internet site                                                                                                    |
|-------------------------------------|----------------------------------------------------------------------------------------------------|----------------------------------------------------------------------------------------------------|
| F                                   | IN CONTRACTOR OF A DESCRIPTION OF A DESCRIPTION OF A DESCRIPANTE A DESCRIPANTE A DESCRIPANTE A DESCRIPTION OF A DESCRIPTION O |                                                                                                    |
|                                     | irmware informatio                                                                                                    | n                                                                                                    |
| Version                             | Updated                                                                                                    | Size                                                                                                    |
| 01.01                               | 2015-01-29                                                                                                    | 3753KB                                                                                                    |
| he firmware informati               | on automatically                                                                                                    | Check the firmware information                                                                                                    |
| Downlo                              | ad and install latest f                                                                                                    | irmware                                                                                                    |
| Ins                                 | stall using an update                                                                                                    | file                                                                                                    |
| Use this funct<br>The upo<br>Please | ion if the PC cannot access<br>tate file is necessary for this<br>contact distributor to get upo                                                                                                    | to the Internet.<br>function.<br>Jate file.                                                                                                    |
|                                     | he firmware informati<br>Downlo<br>talling the t<br>Ins<br>Use this funct<br>The upo<br>Please                                                                                                    | he firmware information automatically Download and install latest f talling the firmware using Install using an update Use this function if the PC cannot access The update file is necessary for this Please contact distributor to get upo |

(3) When file open dialog is shown, select the update file.

| Documents library<br>Includes: 2 locations | Arrange by:                                                  | Folder 🔻                                                                                                    |
|--------------------------------------------|--------------------------------------------------------------|----------------------------------------------------------------------------------------------------|
| Name                                       | Date modified                                                | Туре                                                                                                    |
| 225_0101_DC.fjk                            | 1/23/2015 8:59 AM                                            | FJK File                                                                                                    |
|                                            |                                                              |                                                                                                    |
|                                            |                                                              |                                                                                                    |
|                                            |                                                              |                                                                                                    |
|                                            |                                                              |                                                                                                    |
|                                            |                                                              |                                                                                                    |
|                                            |                                                              |                                                                                                    |
|                                            | Documents library Includes: 2 locations Name 225_0101_DC.fjk | Documents library     Arrange by:       Includes: 2 locations     Date modified       Name     Date modified       225_0101_DC.fjk     1/23/2015 8:59 AM |

(4) Firmware update will start, and status bar will progress.

| Momony     |                          | Sottings                                                         | Firmware                    | Indate |
|------------|--------------------------|------------------------------------------------------------------|-----------------------------|--------|
| wentory    |                          | Seuriys                                                          | Timware                     | opuale |
| Installing | a the latest fi          | rmware release                                                   | ed on the internet si       | te     |
|            |                          |                                                                  |                             |        |
|            | F                        | Firmware information                                             | on                          |        |
|            | Version                  | Updated                                                          | Size                        |        |
|            | 01.01                    | 2015-01-29                                                       | 3753KB                      |        |
| [☑] Che    | ck the firmware informat | ion automatically                                                | Charletter formulation      |        |
|            |                          | L                                                                | Check the limware mornation |        |
|            |                          |                                                                  |                             |        |
|            | Downlo                   | ad and install latest                                            | firmware                    |        |
|            |                          |                                                                  |                             |        |
| Ir         | nstalling the            | firmware using                                                   | j an update file            |        |
|            |                          |                                                                  |                             |        |
|            | Ins                      | stall using an update                                            | file                        |        |
|            |                          |                                                                  |                             |        |
|            | Use this funct           | tion if the PC cannot access                                     | to the Internet.            |        |
|            | The upo<br>Please        | date file is necessary for this<br>contact distributor to get up | function.<br>date file      |        |
|            | . ieuse                  | get up                                                           |                             |        |
|            |                          |                                                                  |                             |        |
|            |                          |                                                                  |                             |        |

If the latest firmware has already been installed to the splicer, the following message will be shown and firmware will not updated.

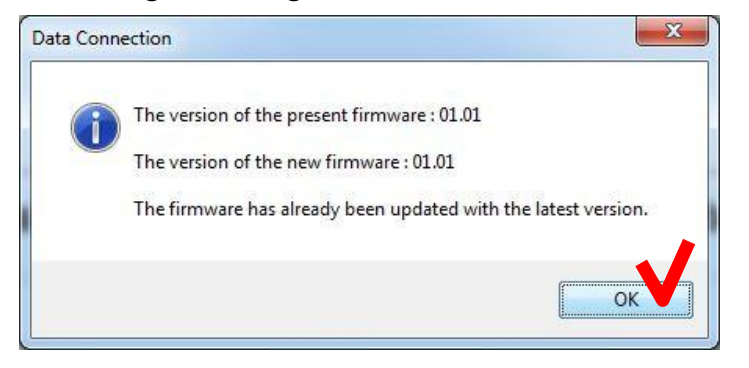

(5) When the following message is shown, click [OK] button to finish the update. Confirm that the splicer restarts and "READY" state is indicated on screen.

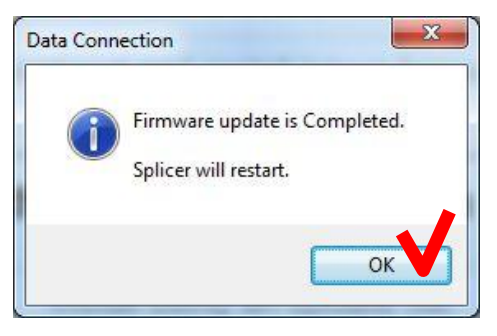

P

If the firmware update failed, the following problem will occur • The splicer can not be turned on.

- (The splicer does not restart after firmware update)
- "READY" state is not indicated on screen although the splicer is turned on.

When above problem occurs, please read [Installation of Firmware Failed] in [Chapter 7: Troubleshooting]

### 5.4 Update Data Connection

Data Connection has self-update feature. If the following message is shown when Data Connection is starting, click [OK] button to start updating Data Connection.

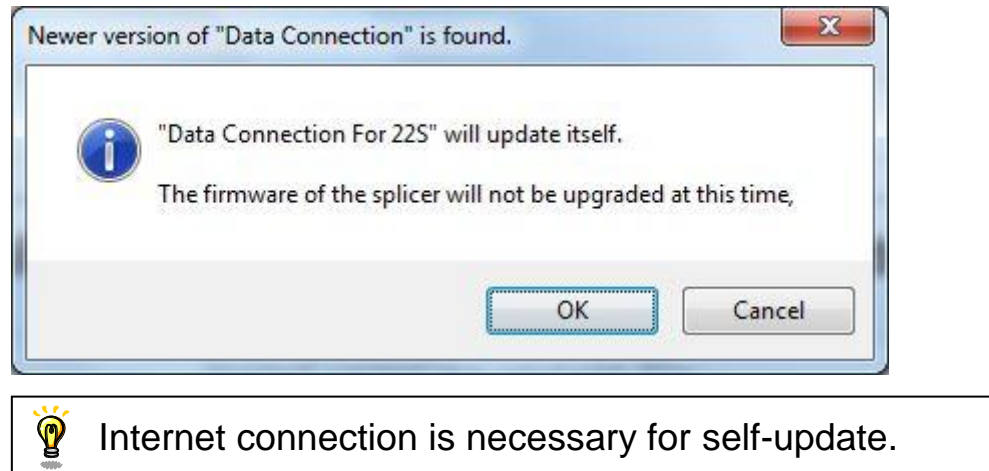

### 6 Uninstall the Data Connection

- (1) Confirm that the USB cable is not connected.
- (2) Insert the instruction CD into CD-ROM or DVD drive.
- (3) After a few seconds, instruction menu will be shown. If the menu is not shown, double-click "Utility.exe" which is in the root of the instruction CD.

| Share with 🔻 New folder |                    |
|-------------------------|--------------------|
| Name                    | Date modified      |
| 퉬 DotNetFx              | 11/28/2014 1:20 PM |
| 퉬 manual                | 11/28/2014 1:20 PM |
| 퉬 vcredist              | 11/28/2014 1:20 PM |
| \mu хб4                 | 11/28/2014 1:20 PM |
| 퉬 х86                   | 11/28/2014 1:20 PM |
| Installer.exe           | 11/27/2014 8:37 PM |
| 😋 Utility.exe           | 11/25/2014 7:47 PM |
| 📰 autorun.inf           | 10/13/2012 3:23 PM |
| 📄 install.txt           | 11/25/2014 8:15 PM |

(4) Click [Load Data Connection Software] button.

| Fujikura 22S Fu | sion Splicer [ver.1.0.1.0]                                     |
|-----------------|----------------------------------------------------------------|
|                 | 22S Fusion Splicer<br>Utility Software                         |
|                 | Instruction Manual (PDF)                                       |
|                 | Software Manual (PDF)                                          |
|                 | Load Data Connection Software                                  |
|                 | Exit                                                           |
|                 | Software Manual (PDF)<br>Load Data Connection Software<br>Exit |

(5) When the following window is shown, click [Uninstall] button.

|                 | ancenon                  |
|-----------------|--------------------------|
|                 | Uninstallation           |
| USB Driver      | ✓ Installed(ver 08.00)   |
| Data Connection | ✓ Installed(ver 1.0.2.0) |
|                 | Uninstall                |
|                 | Uninstall                |
|                 | Exit                     |

(6) When the [Confirm Uninstall] message is shown, click [OK] button to continue.

| Confirm Uninstall                       |                                             |
|-----------------------------------------|---------------------------------------------|
| Do you want to completely remove the se | lected application and all of its features? |
|                                         | OK Cancel                                   |

(7) When [Maintenance Complete] window is shown, click [Finish] button.

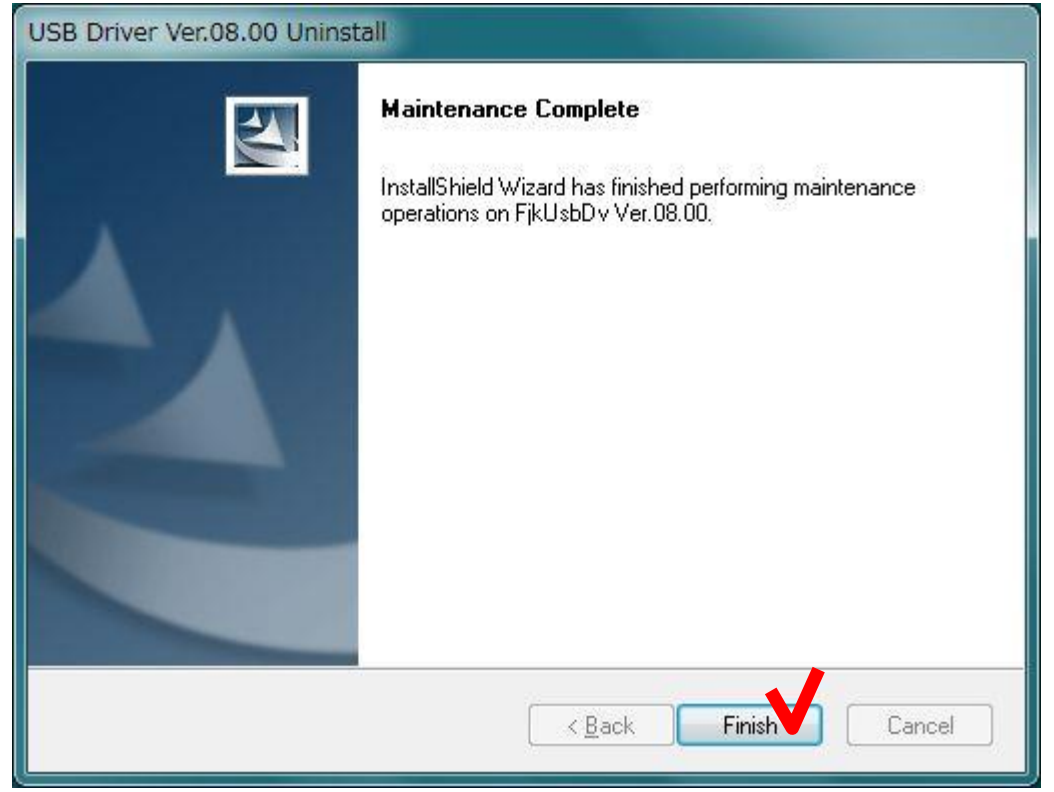

(8) When the following message is shown, click [OK] button to complete installation.

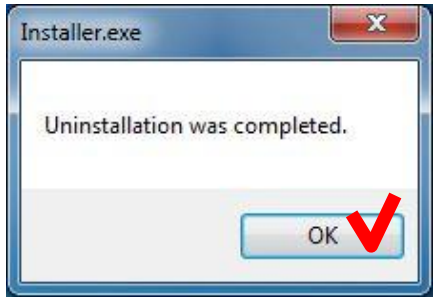

(9) Click [Exit] button to close menu.

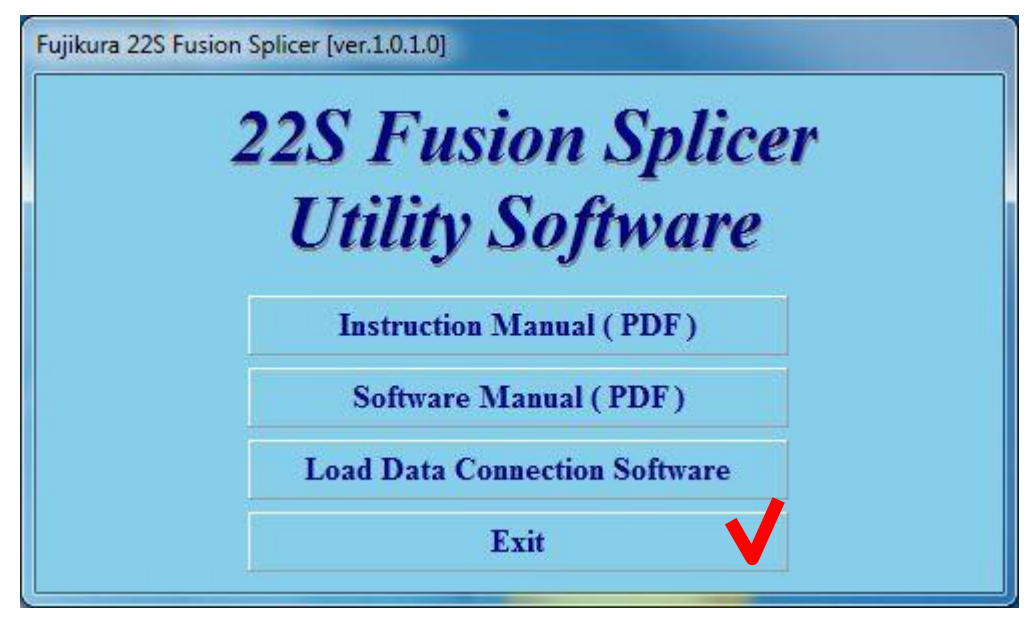

## 7 Troubleshooting

0

When trouble occurs during installation or when using Data Connection, please read this chapter.

If the trouble is not fixed despite performing the following procedure, please contact us.

### 7.1 Installation of the Device Driver Failed

When first connecting to PC, the device driver should be installed automatically. If the installation failed (the following window was shown), install device driver according to procedure listed in the following pages.

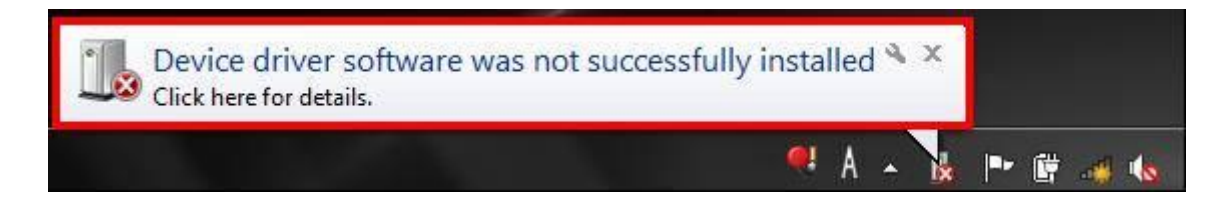

- (1) Open [Control Panel] > [System] > [Hardware] > [Device Manager] menu to open "Device Manager".
- (2) Right-click on "FJK-GS-003" in the [Jungo] or [Other devices] and select "Update Driver Software...".

If "FJK-GS-003" is not listed, confirm the following.

- The splicer is connected to PC with USB cable.
- The splicer is turned on.

| 🕌 Device Manager                                                                                                    |                                                                                                    |  |
|----------------------------------------------------------------------------------------------------|----------------------------------------------------------------------------------------------------|--|
| File Action View Help                                                                                                    | M                                                                                                    |  |
| 🔶 🧼   💼   🛅 🚺 🖬                                                                                                    | 0 🙀 😭 🙀 🕼                                                                                                  |  |
| <ul> <li>IEEE 1394 Bus host</li> <li>Jungo</li> <li>Keyboards</li> <li>Mice and other po</li> <li>Monitors</li> <li>Network adapters</li> </ul>                      | controllers<br>inting devices                                                                              |  |
| FJK-GS-003     PCMCIA adapte     Processors     SD host adapte     Smart card reac     Sound, video a     Storage control     System devices     Universal Serial Bu | Update Driver Software<br>Disable<br>Uninstall<br>Scan for hardware changes<br>Properties<br>s controllers |  |

(3) Click "Browse my computer for driver software".

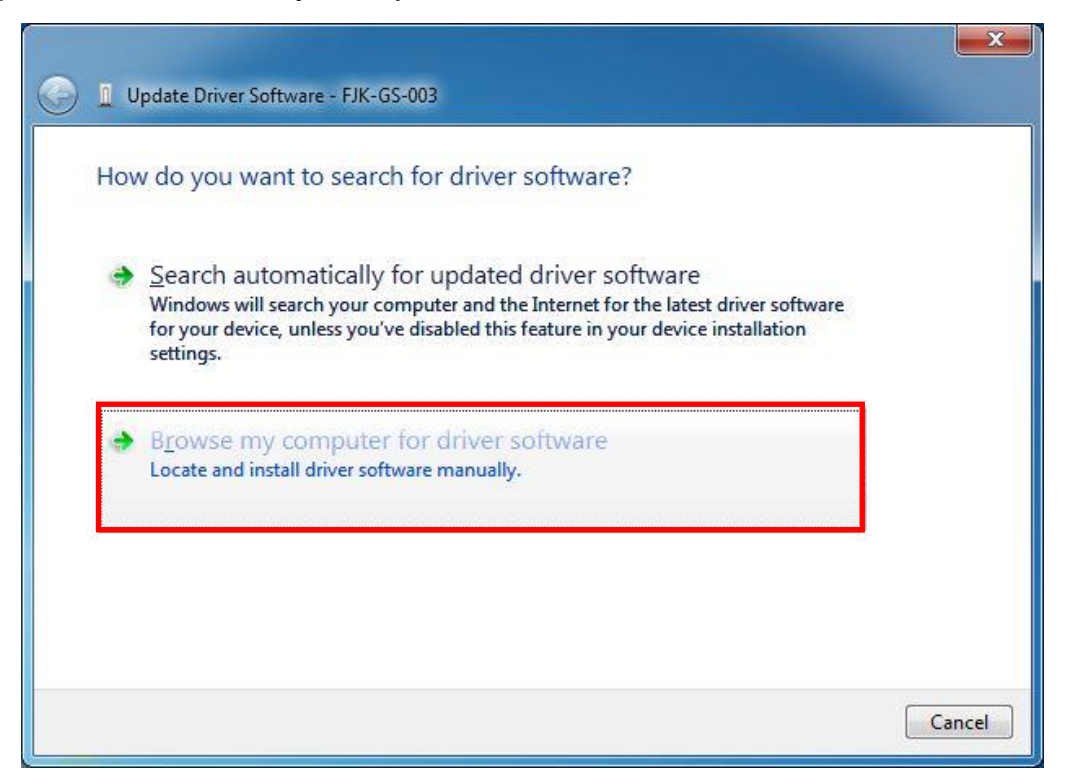

(4) Click [Browse...] button and select "C:\FjkUsbDv". After selecting, check [Include subfolders] and click [Next] button.

| Update Driver Software - FJK-GS-003                                                                                                    | X                                                                   |
|----------------------------------------------------------------------------------------------------|---------------------------------------------------------------------|
| Browse for driver software on your co                                                                                                  | mputer                                                              |
| Search for driver software in this location:                                                                                           |                                                                     |
| C:\FjkUsbDv                                                                                                    | Browse                                                              |
| Let me pick from a list of device d<br>This list will show installed driver software co<br>software in the same category as the device | frivers on my computer<br>ompatible with the device, and all driver |
|                                                                                                    | Next Cancel                                                         |

(5) When the following message is shown, click "Install this driver software anyway".

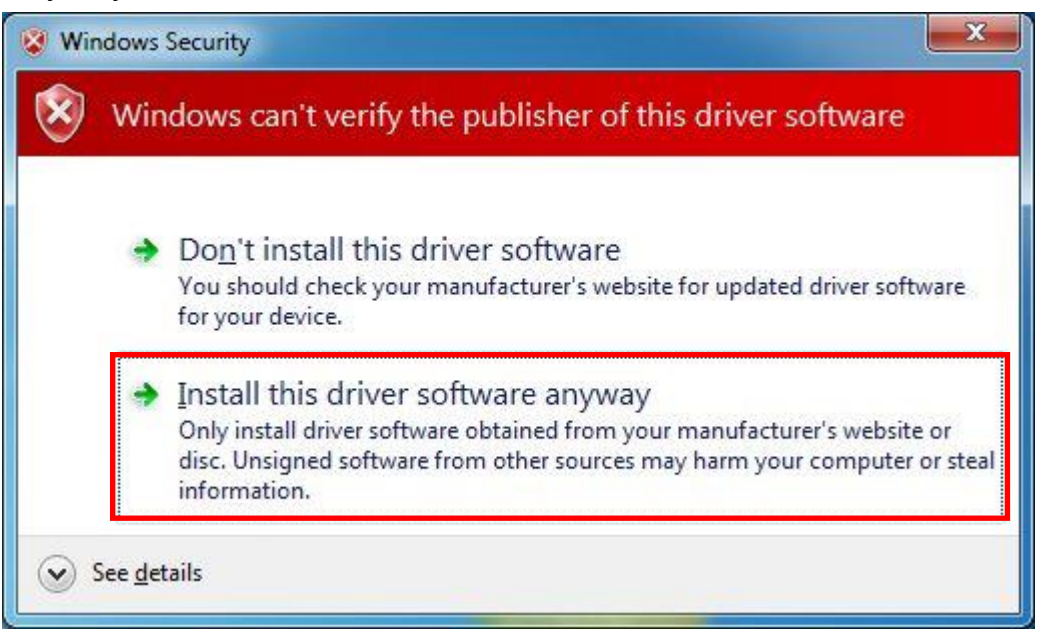

(6) When the following window is shown, click [Close] button

| 0 | Update Driver Software - FJK-GS-003                                  | ×     |
|---|----------------------------------------------------------------------|-------|
|   | Windows has successfully updated your driver software                |       |
|   | Windows has finished installing the driver software for this device: |       |
|   | FJK-GS-003                                                           |       |
|   |                                                                      |       |
|   |                                                                      |       |
|   |                                                                      |       |
|   |                                                                      |       |
|   |                                                                      | Close |

(7) Close "System Properties" and "Device Manager".

### 7.2 Data Connection Does Not Run

#### Data Connection is not shown although the icon was clicked

- (a) Windows may not be updated to latest version. Perform Windows Update or Microsoft Update to update Windows.
- (b) Memory capacity or CPU speed may be insufficient to meet the system requirement.
  - Close other running applications.
  - Confirm that memory capacity and CPU speed meet the system requirement.

# ".NET Framework Initialization Error" is shown when Data Connection is launched

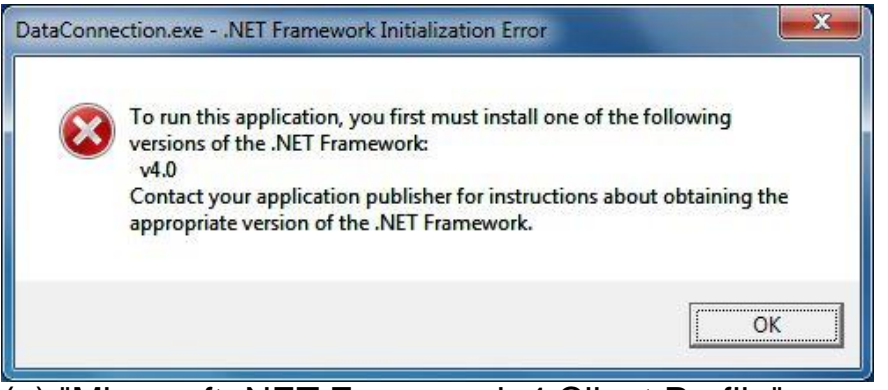

- (a) "Microsoft .NET Framework 4 Client Profile" may not be installed. Double-click "dotNetFx40\_Client\_x86\_x64.exe" in "DotNetFx" folder in instruction CD to install "Microsoft .NET Framework 4 Client Profile".
- (b) Windows may not be updated to latest. Perform Windows Update or Microsoft Update to update Windows.

#### .NET Framework error is shown when Data Connection is launched

| X  | Unhandled exception has on<br>Continue, the application we<br>you click Quit, the application | occurred in your application. I<br>ill ignore this error and attemp<br>on will close immediately. | f you click<br>It to continue. I           |
|----|-----------------------------------------------------------------------------------------------|---------------------------------------------------------------------------------------------------|--------------------------------------------|
|    | Could not load file or assem<br>Culture=neutral, PublicKeyT<br>dependencies. The system       | bly 'UsbFsm2xServer, Versio<br>Foken=3d1021e5d98ef870' c<br>cannot find the file specified        | n=1. <mark>0</mark> .1.0,<br>or one of its |
| De | tails                                                                                         |                                                                                                   | Quit                                       |

 (a) "Microsoft Visual C++ 2010 Redistributable" may not be installed. Double-click following file in "vcredist" folder in instruction CD to install "Microsoft Visual C++ 2010 Redistributable".
 64bit OS: vcredist\_x64.exe

32bit OS: vcredist x86.exe

(b) Windows may not be updated to latest version. Perform Windows Update or Microsoft Update to update Windows.

### 7.3 Installation of Firmware Failed

If the installation of firmware failed, the following problem will occur.

When the problem occurs, perform the following procedure to install the firmware again.

- The splicer can not be turned on (Splicer does not restart after installation).
- The splicer turns on, but "READY" state is not indicated.
- (1) Turn off the splicer.
- Then keep holding down the [RESET] key and turn on the splicer again. (Keep holding down keys until "SOFTWARE UPDATE MODE" is indicated on the screen.)
- (3) In the [Firmware Update] page of Data Connection, click [Download and install latest firmware] button to install the firmware again.

If the update failure persists or you have some questions about this procedure, please contact us.

### 7.4 USB Communication Does Not Works

Confirm that the "CONNECTED" is indicated at bottom left of Data Connection window.

#### "DISCONNECTED" is indicated

- (a) Confirm that the splicer is connected to PC with USB cable.
- (b) Confirm that the splicer is turned on.
- (c) Confirm that the splicer is in "READY" state. Press [RESET] key to change splicer to "READY" state.
- (d) If the external USB hub is used, connect the USB cable to PC directly.
- (e) USB driver may not be installed correctly. Install the Data Connection again.

# <u>"Communication Error" message was shown during downloading or uploading ("CONNECTED" is indicated)</u>

- (a) Confirm that the splicer is in "READY" state. Press [RESET] key to change splicer to "READY" state.
- (b) If the external USB hub is used, connect the cable to PC directly.
- (c) The firmware version of splicer may not be the latest. If the firmware is not the latest, update the firmware of splicer.

### 8 Contact Address

Inquiries concerning products should be made to the nearest distributor or one of the following:

Fujikura Europe Ltd. C51 Barwell Business Park Leatherhead Road, Chessington, Surrey KT9 2NY England Tel. +44-20-8240-2000 (Service: +44-20-8240-2020) Fax. +44-20-8240-2010 (Service: +44-20-8240-2029) URL http://www.fujikura.co.uk

AFL Telecommunications 260 Parkway East Duncan, SOUTH CAROLINA 29334 U.S.A. Tel. +1-800-235-3423 (Service: +1-800-866-3602) Fax. +1-864-433-5560 (Service: +1-800-433-5452) P.O.Box 3127 Spartanburg, SC 29304-3127 URL http://www.AFLglobal.com

Fujikura Asia Ltd.
438A Alexandra Road, #08-03 Blk A Alexandra Techno Park, SINGAPORE, 119967
Tel. +65-6-2711312 Fax. +65-6-2780965
URL http://www.fujikura.com.sg

Fujikura Ltd. Optical Fiber & Equipment Department International Sales & Marketing 1-5-1 Kiba, Koto-ku, Tokyo 135-8512 Japan Tel. +81-3-5606-1164 Fax. +81-3-5606-1534 URL http://www.fujikura.co.jp

----- End of Document -----